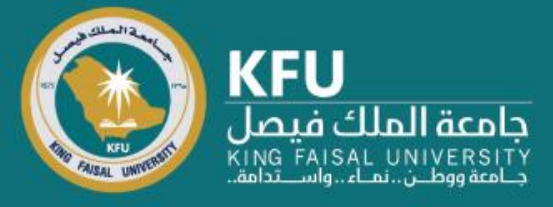

دليل استخدام نظام Converis لتسجيل المخرجات البحثية

Researcher's Manual for Publications Registration on Converis

## **Login Page**

# شاشة تسجيل الدخول

Click the link bellow https://converis.kfu.edu.sa/converis/secure/client/login using your KFU ID and password (ex. mnmohammed) الدخول على الرابط https://converis.kfu.edu.sa/converis/secure/client/login واستخدام اسم المستخدم الجامعي ( مثّال mnmohammed ) وكلمة السر

#### University Account Login

Login using your KFU login details that you use for your desktop on a daily basis

| a artfib               |  |
|------------------------|--|
| 6 II 1.31              |  |
| Password:              |  |
| •••••                  |  |
| Login                  |  |
|                        |  |
| More:                  |  |
| Converis Account Login |  |
|                        |  |
|                        |  |

### Main Page

From Upper-right corner Click on "Add New Content" في أعلى يمين الشاشة اضغط على "Add New Content"

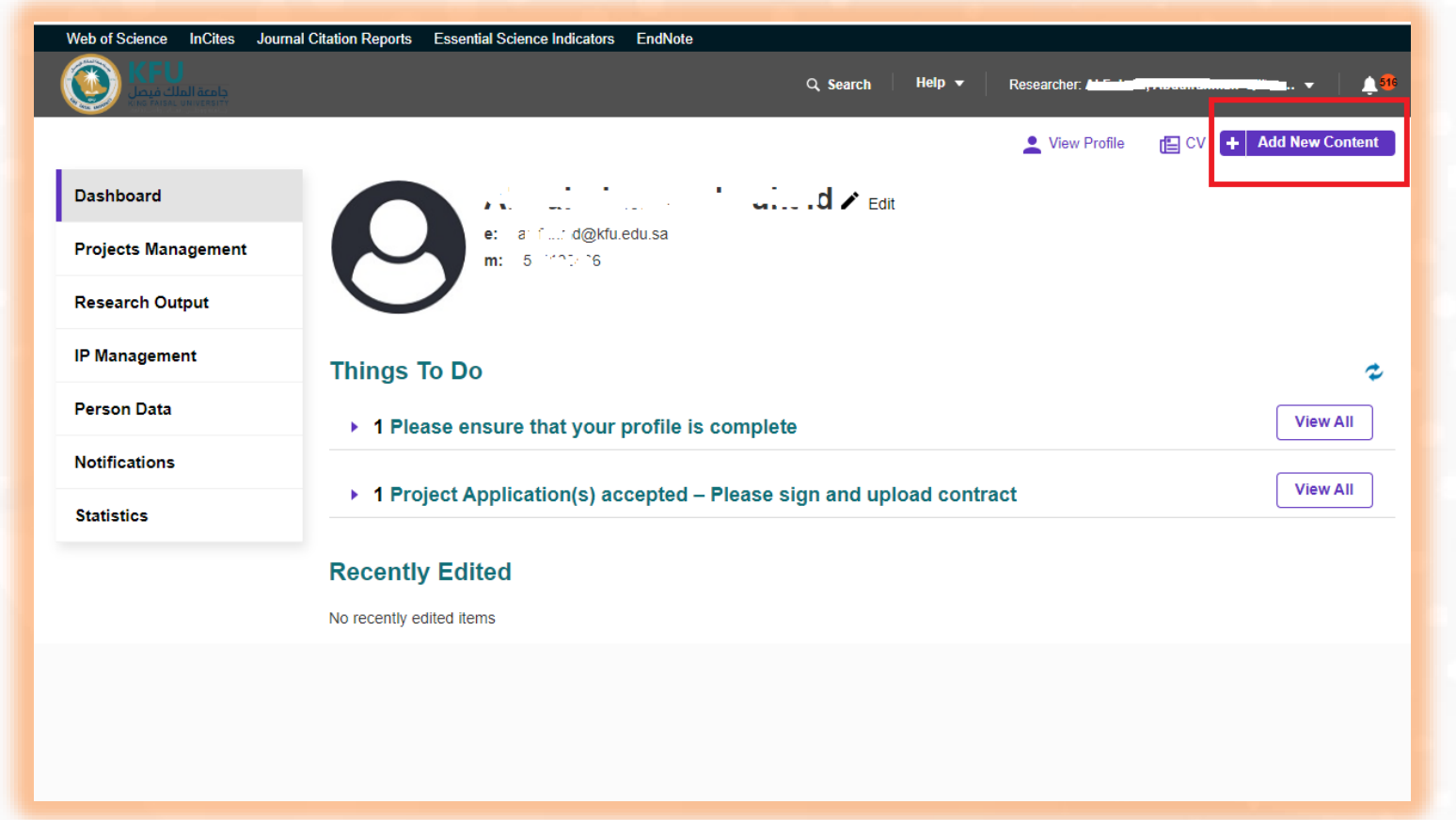

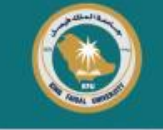

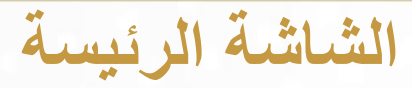

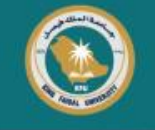

### Click on "Research Output"

اختر "Research Output"

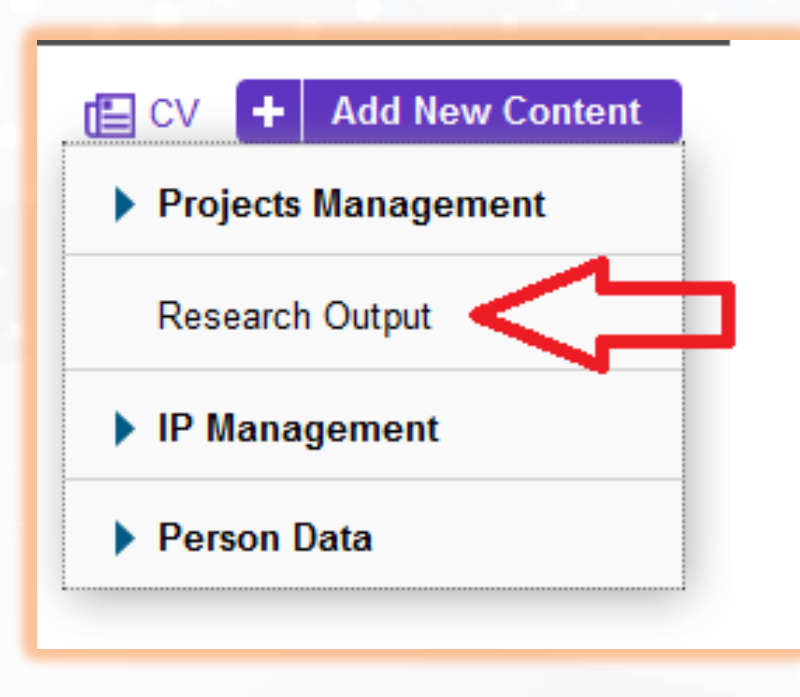

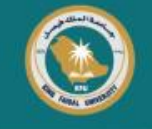

### Different types of research outputs will be shown. Choose "Journal related publication types" Then "Journal article"

### تظهر عدة أنواع من المخرجات البحثية. اختر "Journal related publication types" ثم "Journal article"

| Dashboard > Add new Rest, ch Outp |                                             |                                                |                                                                                                    |                                                                                                    |
|-----------------------------------|---------------------------------------------|------------------------------------------------|----------------------------------------------------------------------------------------------------|----------------------------------------------------------------------------------------------------|
| Dashboard                         | Add new Research Output                     |                                                | the second second second second second second second second second second second second second second second se |                                                                                                    |
| Projects Management               | Do you want to import existing data?        | Create Manually O Import from external         | I sources v                                                                                                    |                                                                                                    |
| Research Output                   |                                             |                                                |                                                                                                    |                                                                                                    |
| IP Management                     | Select the appropriate research output type | _                                              | ( в ))                                                                                                    | and the second second second second second second second second second second second second second second second                                                                                             |
| Person Data                       | Research Output                             | Information about the selected research output | Select the appropriate the earch out, ut type                                                                   |                                                                                                    |
| Notifications                     | Journal related publication types           |                                                | Research Output                                                                                                 | Information about the selected research output                                                                                                    |
| Statistics                        | Conference related publication types        |                                                | ✓ Journal related publication types                                                                             | Periodical publications aimed at fostering intellectual debate and                                                                                                    |
|                                   | Book related publication types              |                                                | laumal atticla                                                                                                  | inquiry. Special journal issues are produced by editors with an<br>established record of scholarship in the field and able to provide the<br>direction of the theme. Journal issues here on unique number of |
|                                   | ▶ Thesis                                    |                                                |                                                                                                    | reference for publication.                                                                                                    |
|                                   | Artistic/Performance                        |                                                | Journal article abstract                                                                                        |                                                                                                    |
|                                   | Other Outputs                               |                                                | Journal article review                                                                                          |                                                                                                    |
|                                   |                                             |                                                | Conference related publication types                                                                            |                                                                                                    |
|                                   |                                             |                                                | Book related publication types                                                                                  |                                                                                                    |

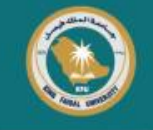

Fill your Publication details Be sure that you fill fields marked with an asterisk \* Other fields could be remain blank if no data available املأ بيانات المنشور البحثي مع مراعاة الحقول الإلزامية المحددة بنجمة \* الحقول الأخرى يمكن تركها فارغة في حال عدم توفر بيانات

|      | Bibliographic Details *          | Thematic Classification | Related Research | More 🕶 |
|------|----------------------------------|-------------------------|------------------|--------|
|      | Key Details * 🧿                  |                         |                  |        |
|      | Output type *                    |                         |                  |        |
|      | Journal article                  |                         | ~                |        |
|      | Title *                          |                         |                  |        |
| le * |                                  |                         |                  |        |
|      |                                  |                         |                  | 11.    |
|      | Subtitle                         |                         |                  | 0/1024 |
|      |                                  |                         |                  |        |
|      | Abstract                         |                         | 0/255            |        |
|      | <b>B</b> $I = x_2 + \frac{1}{2}$ |                         |                  |        |

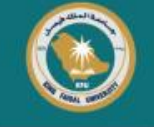

#### Contributors \* Link all contributors to this publication from your institution Author list 0/∞ Name Organisation **Role of Contributor** Author 🖂 🥢 🛅 1 ~ ..... $\sim$ fearing, 1.5 1000 60 اصغط هنا لإضافة المشاركين الداخلين، منسوبي الجامعة Ð Click to add more internal contributors, KFU faculties **Journal Details** Journal \* اضغط لاختيار المجلة العلمية Click to choose the journal + Journal ranking \* Select Journal Q Rank Journal Impact Factor \* 0/00 Journal Clarivate report \* لتحميل تقرير المجلة Click to upload journal report Upload new file 📗 Volume number 0/16 Issue number

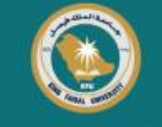

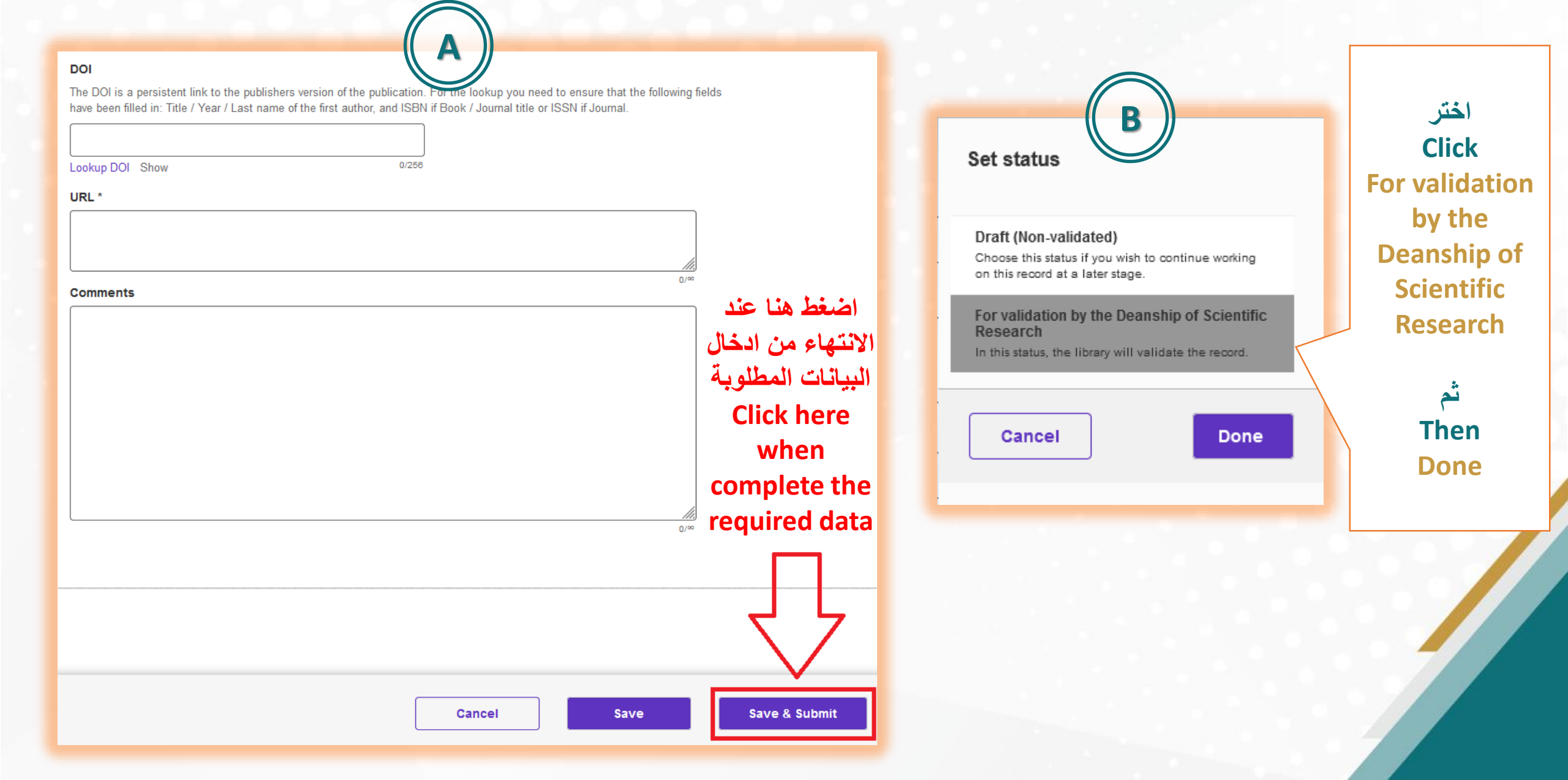

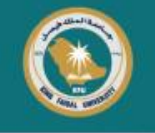

## The End

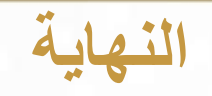

Deanship of Scientific Research will validate publication data then it will change the status to Validated سيتم التحقق من بيانات المنشور بعمادة البحث العلمي وتتغير حالة المنشور إلى Validated